## (4) 日付指定変更

≪詳細手順≫

振込契約の日付指定変更

| 3 金庫 5 1                                                 | 20信用金庫                            |          | WEDTO WEDTO                               |                           | •1) | 振込契約情  |
|----------------------------------------------------------|-----------------------------------|----------|-------------------------------------------|---------------------------|-----|--------|
| ようこそ 経理担当者 様 2012/07/17 09:19 ログイン (前回 2012/07/11 10:55) |                                   |          | ログアウト                                     | ×                         | _   | 67) から |
| メイン 振込・ロ                                                 | 座振替 手数料照会 契約情報登録・照合               | 会明細情     | 青報登録·照会 管理機能                              | 100                       |     |        |
| ◆企業情報照会                                                  | ▶ 振込契約情報 → □座振替契約情報 → 2           | 利用開始:    | 登録                                        |                           |     | クしよう。  |
| 振込契約情報照会                                                 |                                   |          | ホーム > 契約情報登録・照会 > :<br>> 企業選択 > <b>指い</b> | 振込契約情報<br>2 <b>約1情報照今</b> |     |        |
| 内容を変更する場合は各項目の「変更ポタン」を押してください。                           |                                   |          |                                           | CO 7 14 10 10 24          |     |        |
| 全業情報                                                     |                                   |          |                                           |                           |     |        |
| 会社コード                                                    | 0010000001                        |          | 090 本部090                                 |                           |     |        |
| 企業名                                                      | カナ シメイ                            | 21香辛     | 普通 1000900                                |                           |     |        |
| 契約種別                                                     | 総合振込                              |          |                                           |                           |     |        |
| 日11 指定<br>曜日指定<br>取時時後空                                  | 2007-01<br>2005-01<br>地震する        |          |                                           |                           |     |        |
| 日付指定                                                     | 登録なし                              | 変更       |                                           |                           |     |        |
| 随時指定                                                     | 指定する                              | 変更       |                                           |                           |     |        |
| 指定日が休業日の地                                                | 易合※                               |          |                                           |                           |     |        |
| ※「日付指定」又は「明                                              | <b>曜日指定」</b> を登録している場合のみ指定が有効となり: | ます。      |                                           |                           |     |        |
| ご契約内容                                                    |                                   |          |                                           |                           |     |        |
| 通信種目内訳                                                   | 一般                                |          |                                           |                           |     |        |
| 取扱限度額※                                                   | 10,000千円/持込                       | 変更       |                                           |                           |     |        |
| ※「制限なし」は金庫所                                              | 所定の限度額となります。                      |          |                                           |                           |     |        |
| 先方負担                                                     |                                   |          |                                           |                           |     |        |
| 手数料算出方法                                                  | 据置型                               | 変更       |                                           |                           |     |        |
|                                                          |                                   |          |                                           |                           |     |        |
| (EA)                                                     |                                   |          |                                           |                           |     |        |
|                                                          |                                   |          |                                           |                           |     |        |
|                                                          |                                   | 本Webサイト」 | とにおける各コンテンツは、著作権によって保護                    | 渡されています。                  |     |        |

 1 振込契約情報照会画面(P3-165、1 67)から日付指定欄の 変更 をクリッ

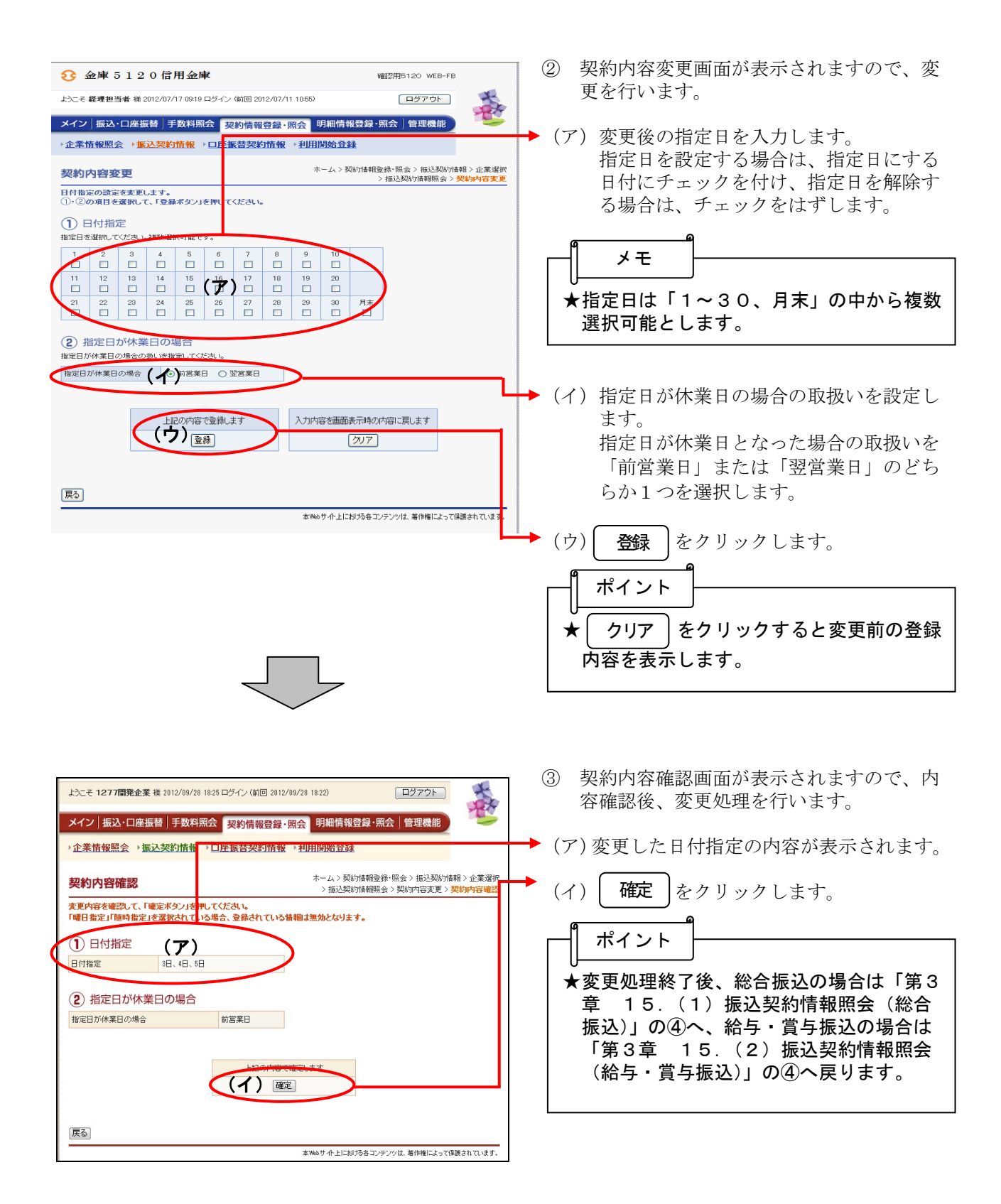